### E-COMMERCE REQUISITIONS

## Create the Requisition

# Purchasing > My Requisition Processing > Requisitions

| 👐 Requisitions - WF\PU\MR\RE\RQ - 10740 - 05.18.02.00.10 - Google Chrome                                                                                                    | 1. <del>111.</del> |      | ×     |
|----------------------------------------------------------------------------------------------------|--------------------|------|-------|
| Secure https://www2.nwrdc.wa-k12.net/scripts/cgiip.exe/WService=wsnoquas71/foreqbrws006.w                                                                                                    |                    |      |       |
| SNOQUALMIE VALLEY SD 410 Amanda Heikkila Account                                                                                                    | Preferences        | Exit | ?     |
| Home Vendors Vendors Purchasing Accounts Accounts Receivable                                                                                                    |                    |      |       |
|                                                                                                    |                    |      | Queue |
| Purchasing - PU     Setup     Purchase Order Receiving - PR     Purchasing Order Processin                                                                                                    | ng                 |      |       |
| Purchasing Activity - VA     1       View My Purchase Orders - VO     1       Reports - RP     1         Receiving - RC       Reports - RE         Image: Comparison of the second second s | <u>۹</u>           |      |       |
| My Requisition Processing - MR         Requisitions - RQ         Approve Requisitions - AR         My Requisition Approval History - MR                                                                                                    |                    |      | וחחחח |

# Add from Online Catalog

| SNOQUALMIE VALLEY SD 410                                                                                                    |                               |     | Amanda Heikkila Account | Prefere  | nces Exit                    |
|----------------------------------------------------------------------------------------------------|-------------------------------|-----|-------------------------|----------|------------------------------|
| Home - Account Management Vendors Purchasing Accounts Accounts R                                                                                                    | Accounts Accounts             |     |                         |          |                              |
| 💽 🕨 Requisitions 😭                                                                                                    |                               |     | 🊰 📫 🚖 Favorites 🔻 怕 New | / Windov | / 🖶 My Print Que             |
| /iews: My Requisitions                                                                                                    | ] Filters: *Skyward Default 🗸 |     | y 🔟                     | £,       | Print                        |
| Requisition A/D Batch<br>Number Status Level Number Description                                                                                                    | Vendor Name                   | Vnd | Amount Entered By       |          | Add                          |
| ere are no records to display; check your filter settings.                                                                                                    | Volidor Humo                  | U.  | Anount Encode by        |          | View                         |
|                                                                                                    |                               |     |                         | -^       | Edit                         |
|                                                                                                    |                               |     |                         |          | Delete                       |
|                                                                                                    |                               |     |                         |          | Clone                        |
|                                                                                                    |                               |     |                         |          | Notes                        |
|                                                                                                    |                               |     |                         |          | Attach                       |
|                                                                                                    |                               |     |                         |          | Submit                       |
|                                                                                                    |                               |     |                         |          | Add from Online<br>Catalog   |
|                                                                                                    |                               |     |                         |          | Clone from<br>Purchase Order |
|                                                                                                    |                               |     |                         |          | Print WIP<br>Report          |
|                                                                                                    |                               |     |                         |          |                              |
|                                                                                                    |                               |     |                         |          |                              |
|                                                                                                    |                               |     |                         |          |                              |
|                                                                                                    |                               |     |                         | ~        |                              |
| < Comparison of the second second sec |                               |     | 2                       | >        |                              |
| 0 records displayed                                                                                                    |                               |     | Requisition             |          |                              |

#### Select your Vendor (Example Amazon Business)

| Secure https://www2.pwrdc.wa-k12          | net/scrints/caijn eve/WService=wspoqua                     | s71/foregecom001 w?isPonun=true                                                                                                    |      | 8778 |            | ^    |
|-------------------------------------------|------------------------------------------------------------|----------------------------------------------------------------------------------------------------|------|------|------------|------|
| ick on the image of the site whose online | e catalog you want to order from.                          | Lakeshore                                                                                                    | ÇDWG |      | <b>* -</b> | Back |
|                                           | world's Leading Supplier of Office Products amazonbusiness | Real Contraction of the second of the second second |      |      |            |      |

This will open your standard Requisition Master Information. Enter your Group and Description. The shipping information is the most important. Enter your ship to address, and the attention to (be specific). Finally hit SAVE AND ADD DETAIL you will automatically be sent to Amazon to place your order.

| Secure   https://                                                                                                    | www2.nwrdc.wa-k12.net/scripts/cgiip.exe/WService=wsnoquas71/foreqmast001.w                                                                                                    |    |          |   |
|----------------------------------------------------------------------------------------------------|----------------------------------------------------------------------------------------------------|----|----------|---|
| Requisition Ma                                                                                                    | ster Information                                                                                                    | 10 | 1        |   |
| equisition Master Info                                                                                                    | mation   Requisition Detail Lines/Accounting                                                                                                    |    |          |   |
| equisition Master I                                                                                                    | formation                                                                                                    | -  |          | _ |
| Requisition Setup                                                                                                    | Information                                                                                                    |    | Save and |   |
| Requisition Group                                                                                                    | 201 - BUS. OFFICE - GF                                                                                                    |    | Back     |   |
| Fiscal Year                                                                                                    | 2017 - 2018 September 1, 2017 - August 31, 2018 🔻                                                                                                    | -  | Duon     |   |
|                                                                                                    | Account allocation by total requisition amount (YMA).                                                                                                    |    |          |   |
|                                                                                                    | Account allocation by each requisition detail line (YDA).                                                                                                    |    |          |   |
|                                                                                                    |                                                                                                    |    |          |   |
| Requisition Inform<br>* Batch<br>Number: 04                                                                                                | ation                                                                                                    |    |          |   |
| * Batch<br>Number: 04<br>* Description: OFFIC                                                                                              | ation<br>E SUPPLIES                                                                                                    |    |          |   |
| * Batch<br>Number: 04<br>* Description: OFFIC<br>Vendor: AMA2<br><u>* Ship To: SNOQ</u>                                                    | ation<br>E SUPPLIES<br>NN BUSINESS<br>JALMIE VLY.SCHOOL DIST #410 2001 SILVA AVE SE PO BOX 400 SNOQUALMIE M/                                                                                  |    |          |   |
| * Batch<br>Number:<br>* Description: OFFIC<br>Vendor: AMAZ<br>* Ship To: SNOQ<br>Attention: AMAN                                           | ation<br>E SUPPLIES<br>IN BUSINESS<br>JALMIE VLY.SCHOOL DIST #410 8001 SILVA AVE SE PO BOX 400 SNOQUALMIE M.<br>DA HEIKKILA Tax: 8.6000%                                                      |    |          |   |
| Requisition Inform  * Batch Number: 04 * Description: OFFIC Vendor: AMAZ * Ship To: SNOQ Attention: AMAN * Due Date: 06/04                 | ation E SUPPLIES N BUSINESS NALMIE VLY.SCHOOL DIST #410 8001 SILVA AVE SE PO BOX 400 SNOQUALMIE W. DA HEIKKILA Tax: 8.6000% 2018 Monday Other: 0 00.00 %                                      |    |          |   |
| Requisition Inform * Batch Number: 04 * Description: OFFIC Vendor: AMAZ * Ship To: SNOQ Attention: AMAN * Due Date: 06/04 Ship Date: 06/04 | ation E SUPPLIES N BUSINESS ***Ecommerce Vendor*** TALMIE VLY.SCHOOL DIST #410 8001 SILVA AVE SE PO BOX 400 SNOQUALMIE M. DA HEIKKILA Tax: 8.6000% (2018 Monday 0 ther: 0 00.00 % 0 0         | \$ |          |   |
| Requisition Inform * Batch Number: 04 * Description: OFFIC Vendor: AMAZ * Ship To: SNOQ Attention: AMAN * Due Date: 06/04 Ship Date: 06/04 | ation<br>E SUPPLIES<br>IN BUSINESS<br>IALMIE VLY. SCHOOL DIST #410 8001 SILVA AVE SE FO BOX 400 SNOQUALMIE M.<br>DA HEIKKILA<br>Tax: 8.6000 %<br>2018 Monday<br>0 ther: 0 00.00 %<br>0 0000 % | \$ |          |   |

Before placing your order make sure you check your shipping address. It should be based on the shipping address placed on your req, but it doesn't hurt to make sure. DISTRICT OFFICE: Each department has their own address. You will need to go in and select the correct one (Parent Partner Program too).

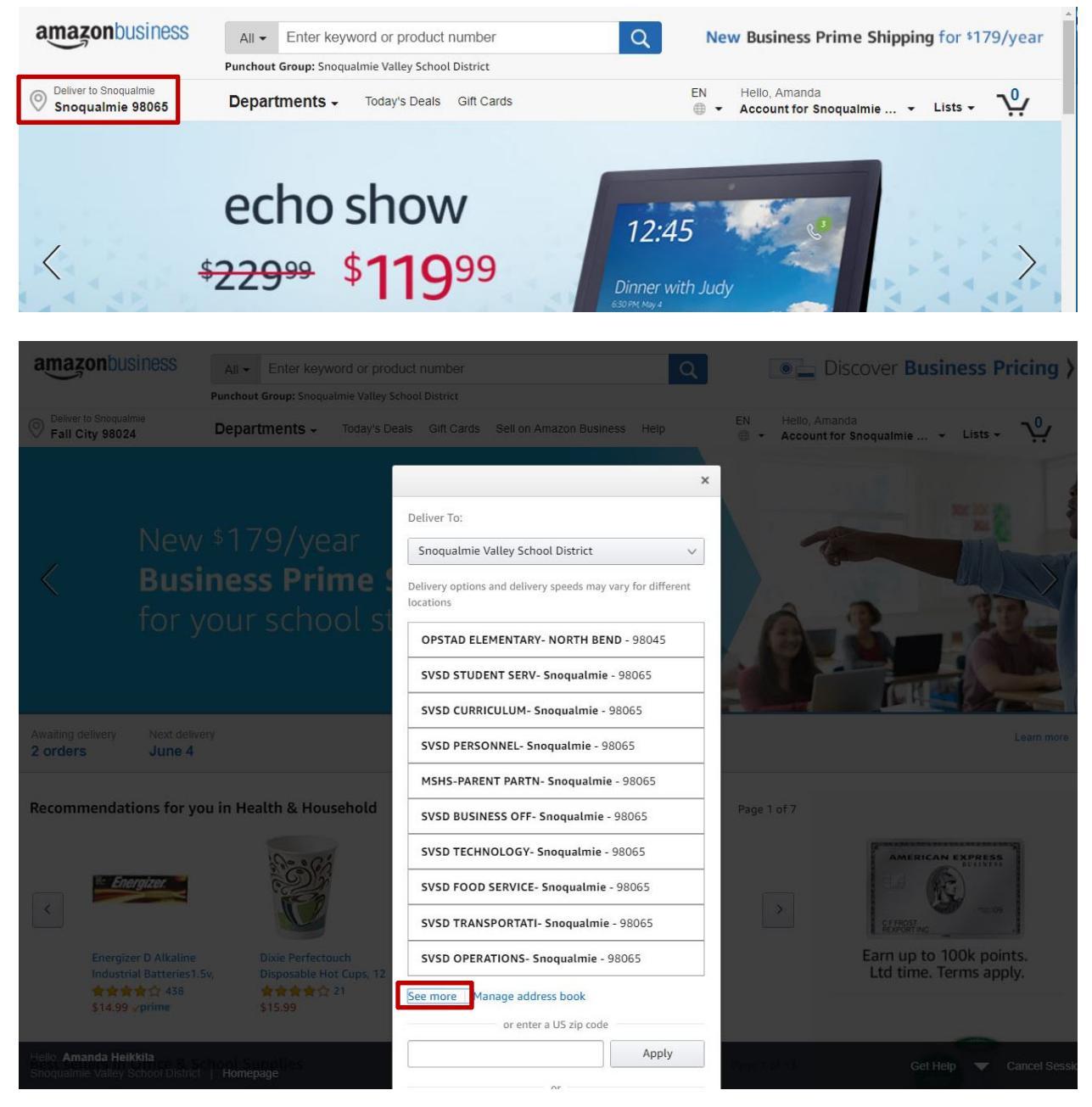

Add items to your cart just like any Amazon Order. Once your cart has everything you need SUBMIT THESE ITEMS FOR APPROVAL.

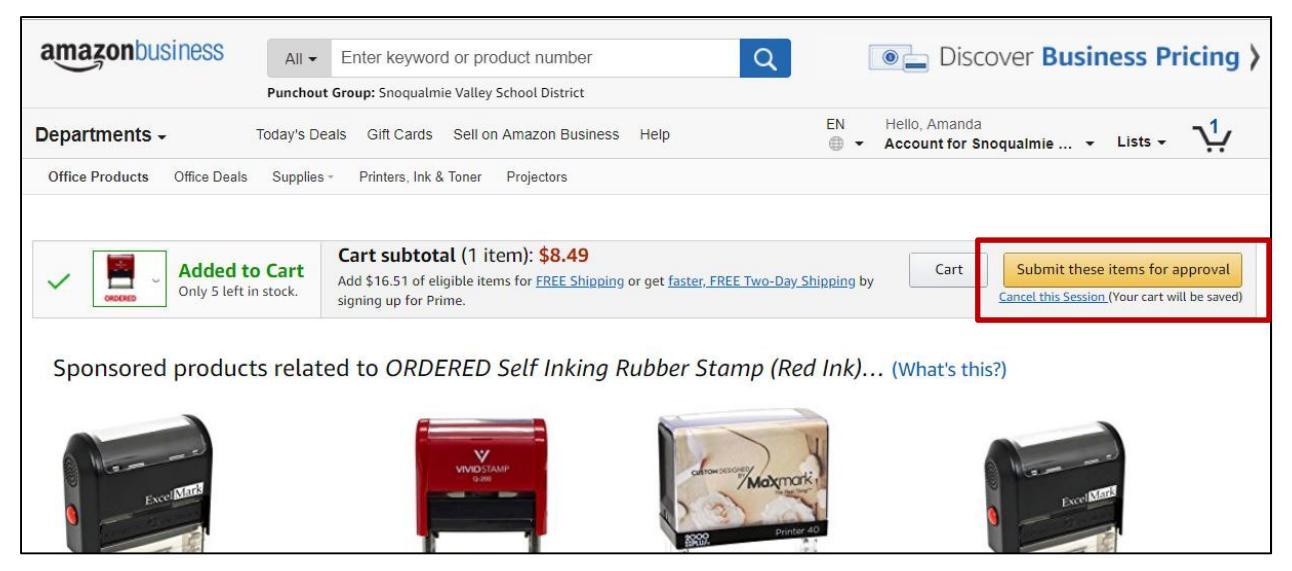

When you "Submit" you will be sent through the standard confirmation pages and then back to your Skyward Req. Make sure before you add your Requisition Account(s) you must ADD ECOMMERCE NARRATIVE. This is one of the more important narratives. If you forget this narrative the Business Office won't continue the ordering process and your order will be delayed or missed. This is just like adding any narrative. Select ADD ECOMMERCE NARRATIVE. A detail line screen will come up, and you just have to select the E-Commerce narrative and SAVE. Once your E-Commerce Narrative has been added you may proceed as normal and add your Req account and SUBMIT FOR APPROVAL.

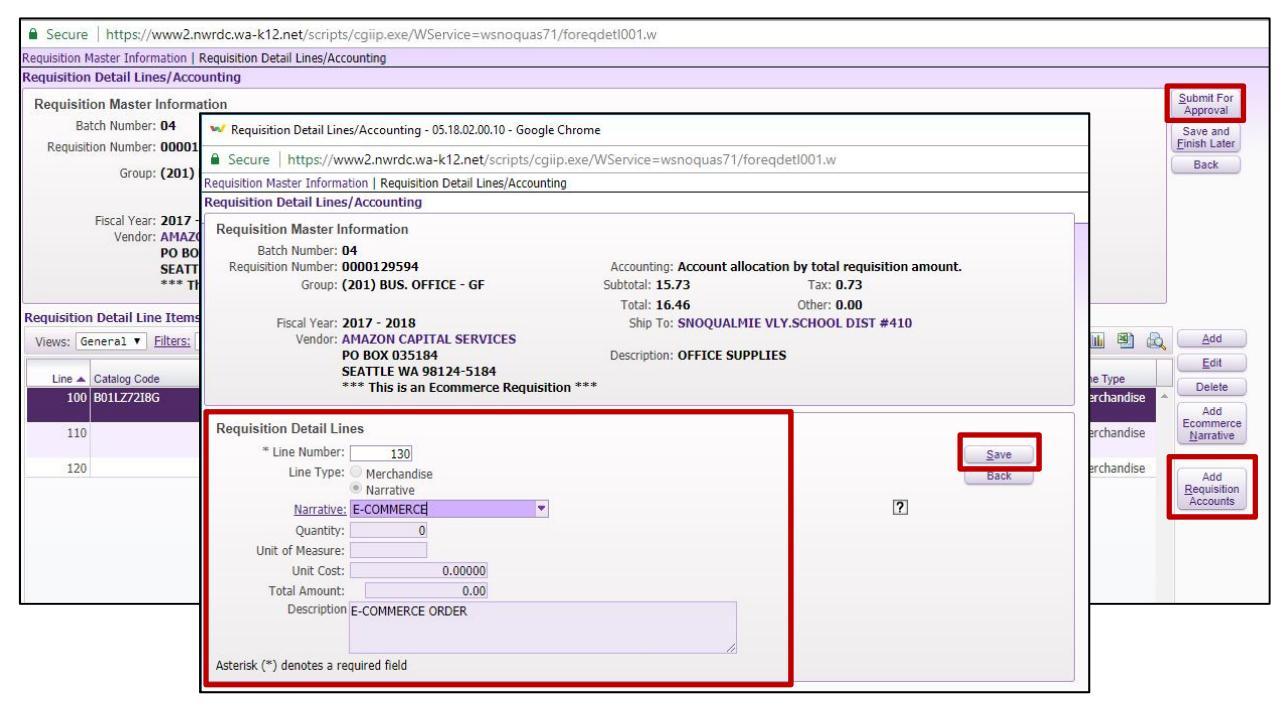

Any confusion don't hesitate to call/email Amanda in the Business Office.